# How to query grant codes

| The FRIGRNT form               | <br> | <br> | <br>1 |   |
|--------------------------------|------|------|-------|---|
| Field definitions              | <br> | <br> | <br>  | 2 |
| How to query grant information | <br> | <br> | <br>3 | 3 |

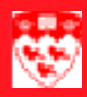

# How to query grant codes

## The FRIGRNT form

Use the FRIGRNT form to query or view valid grant codes.

#### 5 Grant Code Inquiry FRIGRNT 6.0 (BANUP6C) -Grant Code: PHD: 2 - 3 Agency: Curr: Cum: 4 Max\_ - 5 - 4 Status Date: 🕂 8 Proj Start Date: Status: - 7 9 -10 Proj End Date: Sponsor ID#: 41 Responsible Orgn: -12 Grant Code: PHD: Agency: Cum: Curr: Max: Proj Start Date: Status: Status Date: Proj End Date: Sponsor ID#: Responsible Orgn:

# 

## **Field definitions**

|    | Item                     | Description                                                                                                  |
|----|--------------------------|----------------------------------------------------------------------------------------------------|
| 1  | Grant Code<br>(Required) | Grant identification and title.                                                                              |
| 2  | PI ID                    | Identification code. First name and last name of the principle investiga-<br>tor.                            |
| 3  | Agency                   | Code and name of sponsoring agency.                                                                          |
| 4  | Curr                     | Amount currently funded for the grant. The amount is used for informa-<br>tion purposes only.                |
| 5  | Cum                      | The amount received from the sponsoring agency to date.                                                      |
| 6  | Max                      | Amount that has been committed by the sponsoring agency. This amount is used for information purposes only.  |
| 7  | Status                   | Status code for the grant. (Example: Pending, submitted, granted or declined.                                |
| 8  | Status Date              | Status code and its corresponding date reflect the current status of the proposal or grant.                  |
| 9  | Proj Start Date          | Start date for the project period of the grant.                                                              |
| 10 | Proj End Date            | End date of the project period of the grant.                                                                 |
| 11 | Sponsor ID               | Identification number of the sponsoring agency, used for bills and reports.                                  |
| 12 | Responsible Orgn         | Code, description and chart of account associated with the administrative office responsible for this grant. |

### How to query grant information

| Before you<br>start  | Use the <b>FRIGRNT</b> form to display grant information regarding the funding source. This form is used to query existing funds linked to grants. |                                                                                                    |  |  |  |
|----------------------|----------------------------------------------------------------------------------------------------|----------------------------------------------------------------------------------------------------|--|--|--|
|                      | Before proceeding you must have the Grant code.                                                                                                    |                                                                                                    |  |  |  |
| Querying             | To obtain information regarding your grant:                                                                                                    |                                                                                                    |  |  |  |
| grant<br>information | 1                                                                                                    | Select the form <b>FRIGRNT</b> from the <b>Finance Fast Track Menu</b> or type <b>FRIGRNT</b> in the <b>GO</b> field and press Enter. |  |  |  |
|                      | 2                                                                                                    | Enter the Grant number which is the fund number proceeded by the letter G.                                                            |  |  |  |
|                      | 3                                                                                                    | Hit the F8 key or execute query.                                                                                                    |  |  |  |